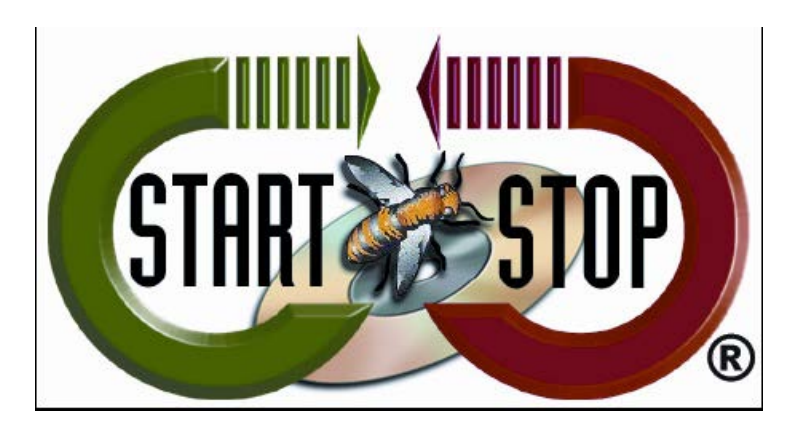

HTH Engineering, Inc. Tel: (866) 254-0714 Fax: (810) 821-6940 Web: <u>http://www.startstop.com</u>

## **Corrupt Configuration Error**

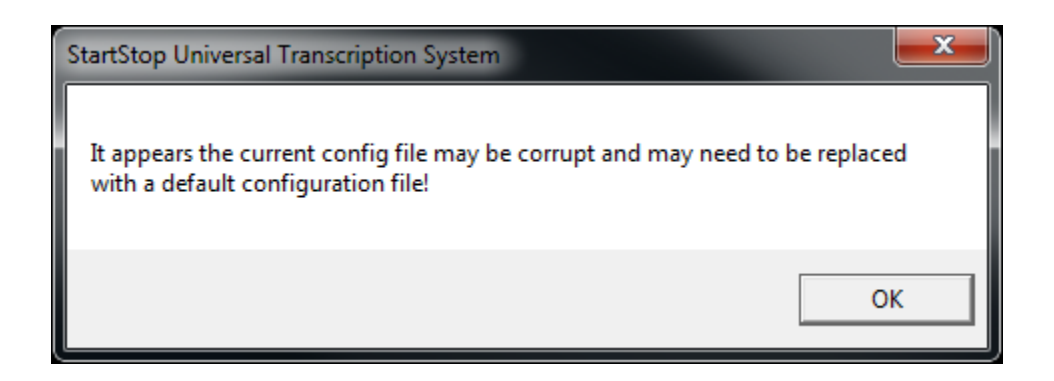

This error can appear for a few different reasons relating to the Configuration file located on your Local Hard Drive. Rarely, this may indicate another existing issue which requires customers to call Technical Support.

Follow the steps below to resolve this issue temporarily, but we recommend you call Technical Support.

| TIDE Tolders              | 300   | <u></u> | elow)                                 |                                 |             |              | _        |            |
|---------------------------|-------|---------|---------------------------------------|---------------------------------|-------------|--------------|----------|------------|
|                           |       |         |                                       |                                 |             |              |          |            |
| 🕒 🕞 – 🤮 🕨 Con             | npute | sr ▶    | OS (C:) •                             |                                 | 👻 🐓 Sei     | arch OS (C:) |          | ٩          |
| File Edit View Tools Help |       |         |                                       |                                 |             |              |          |            |
| Organize 🔻 🛛 🗎 🤇          | Open  |         | Include in library   Share with       | Burn New folder                 |             | U Shred File |          |            |
|                           | •     | Na      | me                                    | Date monified                   | Туре        | Size         |          |            |
| 🕞 Libraries               |       |         | 7d09926424bad1310400d29c7e7b          | 12/20/2013 9:48 AM              | File folder |              |          |            |
| Documents                 |       |         | Adobe Muse CC 2014                    | 2/20/2015 9:42 AM               | File folder |              |          |            |
| Music                     |       |         | donate                                | 9/5/2010 11:13 AM               | File folder |              |          |            |
| Pictures                  |       |         | Hog121-HTML                           | 12/20/2013 3:35 PM              | File folder |              | E        |            |
| 📑 Videos                  |       |         | MSOCache                              | e 5/1/2014 10:50 AM File folder |             |              |          |            |
|                           | =     |         | PerfLogs                              | 7/13/2009 11:20 PM              | File folder |              |          | No preview |
| 🤫 Homegroup               |       |         | Program Files                         | 11/26/2014 7:32 AM              | File folder |              |          | available. |
|                           |       |         | Program Files (1896)                  | 3/6/2015 10:31 AM               | File folder |              |          |            |
| Computer                  |       |         | ProgramData                           | 3/6/2015 10:31 AM               | File folder |              |          |            |
|                           |       |         | Remove WAT v2.2.5.2 - Windows 7 Activ | 9/5/2010 3:30 PM                | File folder |              |          |            |
|                           |       |         | rht                                   | 1/20/2014 6:05 AM               | File folder |              |          |            |
| CD Drive (F;) N.          |       |         | swsetup                               | 12/18/2013 10:55                | File folder |              |          |            |
| Baul's Data (Hi)          |       | N       | SYSTEM.SAV                            | 12/18/2013 10:51                | File folder |              | <b>.</b> |            |
| 👔 Paulis Data (H:)        |       |         |                                       |                                 |             |              |          |            |
| ProgramD<br>File folder   | )ata  | Date    | modified: 3/6/2015 10:31 AM           |                                 |             |              |          |            |

1. The Configuration file is located inside a Hidden Folder called: PROGRAM DATA. (To UN-HIDE folders see below...)

## To reveal Hidden Folders: Open Windows Explorer and select Organize.

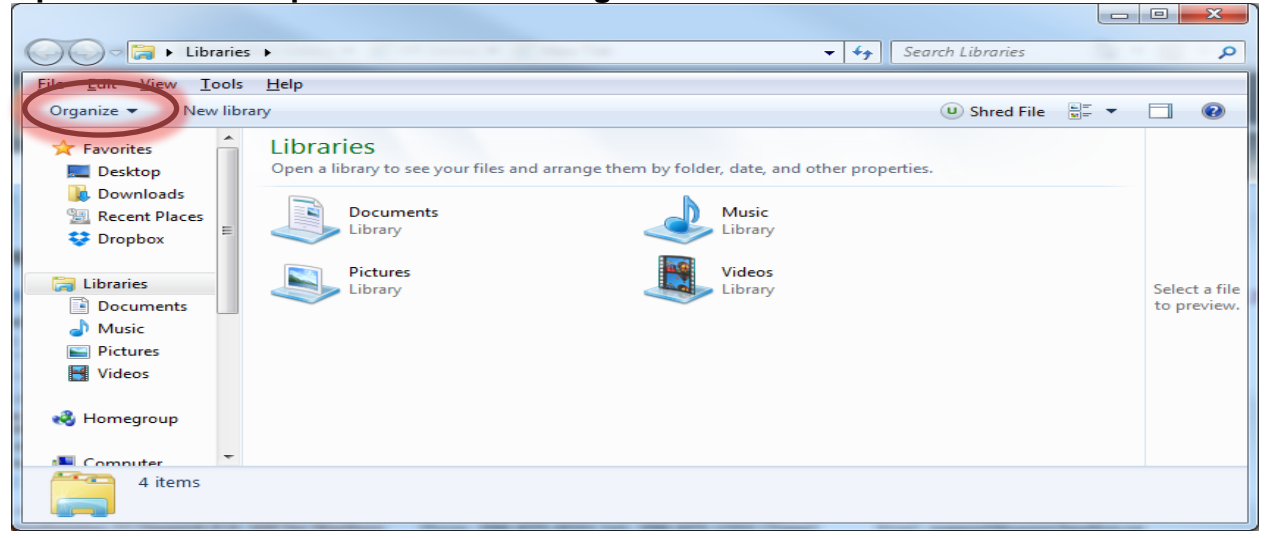

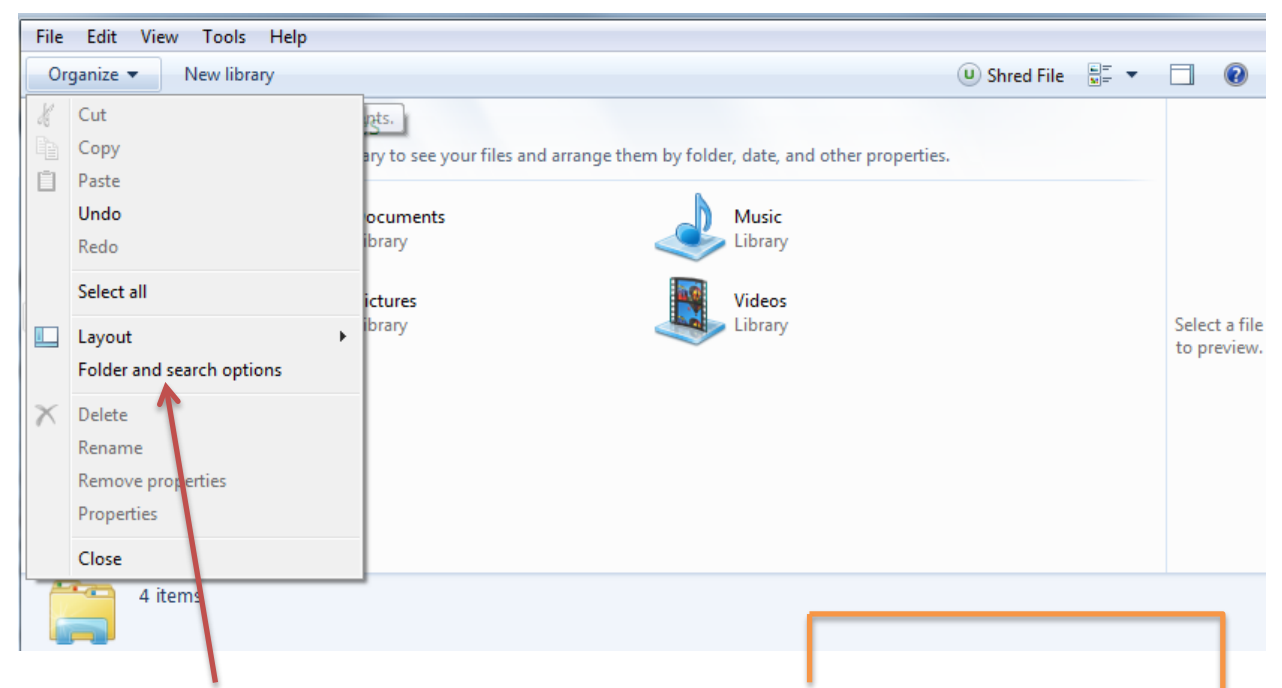

Select Folder and Search Options, then click on VIEW tab. Select "Show hidden files, folders and drives." Click APPLY and then OK.

| 6 |                                                             |
|---|-------------------------------------------------------------|
|   | Foldersieur                                                 |
|   | You can apply the view (such as Details or Icons) that      |
|   | you are using for this folder to all folders of this type.  |
|   | Apply to Enidem                                             |
|   | Apply to Folders                                            |
|   |                                                             |
|   | Advanced settings:                                          |
|   | Files and Folders                                           |
|   | Always show icons, never thumbnails                         |
|   | Aways show menus                                            |
|   | ✓ Display file icon on thumbnails                           |
|   | Display file size information in folder tips                |
|   | Display the full path in the title bar (Classic theme only) |
|   | 🕌 Hidden files and folders                                  |
|   | Don't show hidden files, folders, or drives                 |
|   | Show hidden files, folders, and drives                      |
|   | Hide empty drives in the Computer folder                    |
|   | Hide extensions for known file types                        |
|   | Inde protected operating system nies (necommended)          |
|   |                                                             |
|   | Restore Defaults                                            |
|   |                                                             |
|   | OK Cancel Apply                                             |

You should now be able to view the Program Data folder.

2. Select the HTH Engineering Folder; Select the Start Stop software folder that this issue is related to. (i.e. Start Stop Universal, Start Stop OmniVersal etc.) Select the Bin folder; Select the VirginConfigFiles folder.

| Control of the start Stop Universal Transcription System > bin > VirginConfigFiles + 49 Search VirginConfigFiles P |                                                                                    |                                                       |                               |                           |  |  |
|----------------------------------------------------------------------------------------------------|------------------------------------------------------------------------------------|-------------------------------------------------------|-------------------------------|---------------------------|--|--|
| Organize   Include in library   Sha                                                                                | are with 🔻 Burn New folder                                                         |                                                       |                               | 🙂 Shred File 🛛 🗮 🔻 🔲 🔞    |  |  |
| Downloads Recent Places Dropbox Ibraries Documents Music Videos Homegroup                                          | Date modified<br>11/4/2005 9:58 AM<br>12/12/2012 11:55<br>0.cfg 9/15/2014 12:57 PM | Type Si<br>Microsoft Access<br>CFG File<br>1 CFG File | ize<br>196 KB<br>2 KB<br>2 KB | Select a file to preview. |  |  |
| B Computer<br>B OS (C:)<br>HP_RECOVERY -<br>3 items State: 3 Shared                                                |                                                                                    |                                                       |                               |                           |  |  |

- 3. Copy the Pedalsxxx.cfg file (if there are two of them, copy both).
- 4. Paste these files into the BIN folder: (Window previous to the Virgin Config files window)

(C:\Program Data\HTH Engineering\Start Stop Software\Bin.

| Compute                                                                                                    | er 🕨 OS (C:) 🕨 ProgramData 🕨 HTH Engineeri |                    | ✓ 4y Search bin   |           |          |                        |  |  |
|----------------------------------------------------------------------------------------------------|--------------------------------------------|--------------------|-------------------|-----------|----------|------------------------|--|--|
| File Edit View Tools Help                                                                                                    |                                            |                    |                   |           |          |                        |  |  |
| Organize 🔻 🛛 😭 Open                                                                                                    | Include in library 👻 Share with 👻          | Burn New folder    |                   |           |          | 🙂 Shred File 🛛 🗮 🔻 🔲 🔞 |  |  |
| 🚺 Downloads 🔺                                                                                                    | Name                                       | Date modified      | Туре              | Size      | <u> </u> |                        |  |  |
| E Recent Places                                                                                                    | 🐌 BookMarks                                | 12/27/2014 9:16 PM | File folder       |           |          |                        |  |  |
| Sector Dropbox                                                                                                    | BookMarksRecord                            | 12/4/2014 11:31 AM | File folder       |           | =        |                        |  |  |
| 😂 Liberrier                                                                                                    | CODECS                                     | 12/3/2014 2:23 PM  | File folder       |           |          |                        |  |  |
| Cibraries                                                                                                    | DVX                                        | 11/21/2014 10:56   | File folder       |           |          |                        |  |  |
| Documents =                                                                                                    | 퉬 Nice Install                             | 11/21/2014 10:56   | File folder       |           |          |                        |  |  |
|                                                                                                    | 鷆 temp                                     | 3/9/2015 12:26 PM  | File folder       |           |          | No provine available   |  |  |
| Videos                                                                                                    | VirginConfigFiles                          | 12/3/2014 2:22 PM  | File folder       |           |          | ivo preview available. |  |  |
| <b>Videos</b>                                                                                                    | acm100.exe                                 | 10/25/2006 5:59 PM | Application       | 161 KB    |          |                        |  |  |
| A Homogroup                                                                                                    | 🐴 C!%ProgramData%HTH Engineering, Inc      | 2/16/2015 2:32 PM  | Microsoft Access  | 256 KB    |          |                        |  |  |
| Nonegroup                                                                                                    | 🔀 CR11.5MMSetup.msi                        | 11/26/2012 11:08   | Windows Installer | 90,042 KB |          |                        |  |  |
| Computer                                                                                                    | 🕘 dbv980.mdb                               | 11/4/2005 9:58 AM  | Microsoft Access  | 196 KB    |          |                        |  |  |
|                                                                                                    | 🛃 dbv980NW.mdb                             | 8/26/2008 8:19 AM  | Microsoft Access  | 212 KB    |          |                        |  |  |
| HP RECOVERY -                                                                                                    | dcom95.exe                                 | 10/25/2006 5:00 PM | Application       | 1,201 KB  | *        |                        |  |  |
| VirginConfigFiles         State:         Shared         Shared with: Everyone           File folder         Date modified:         12/3/2014 2:22 PM |                                            |                    |                   |           |          |                        |  |  |

- 5. Restart the Start Stop software. It should ask you to reset the Pedal configuration.
- 6. As stated earlier, this walk-through may resolve this issue but we recommend you call Technical Support to verify this (866-254-0714)

## Copyright 2015 © HTH Engineering, Inc. All Rights Reserved HTH Engineering, Inc. HTH Inc. Tel: (866) 254-0714 Fax: (810) 821-6940 Web: http://www.startstop.com